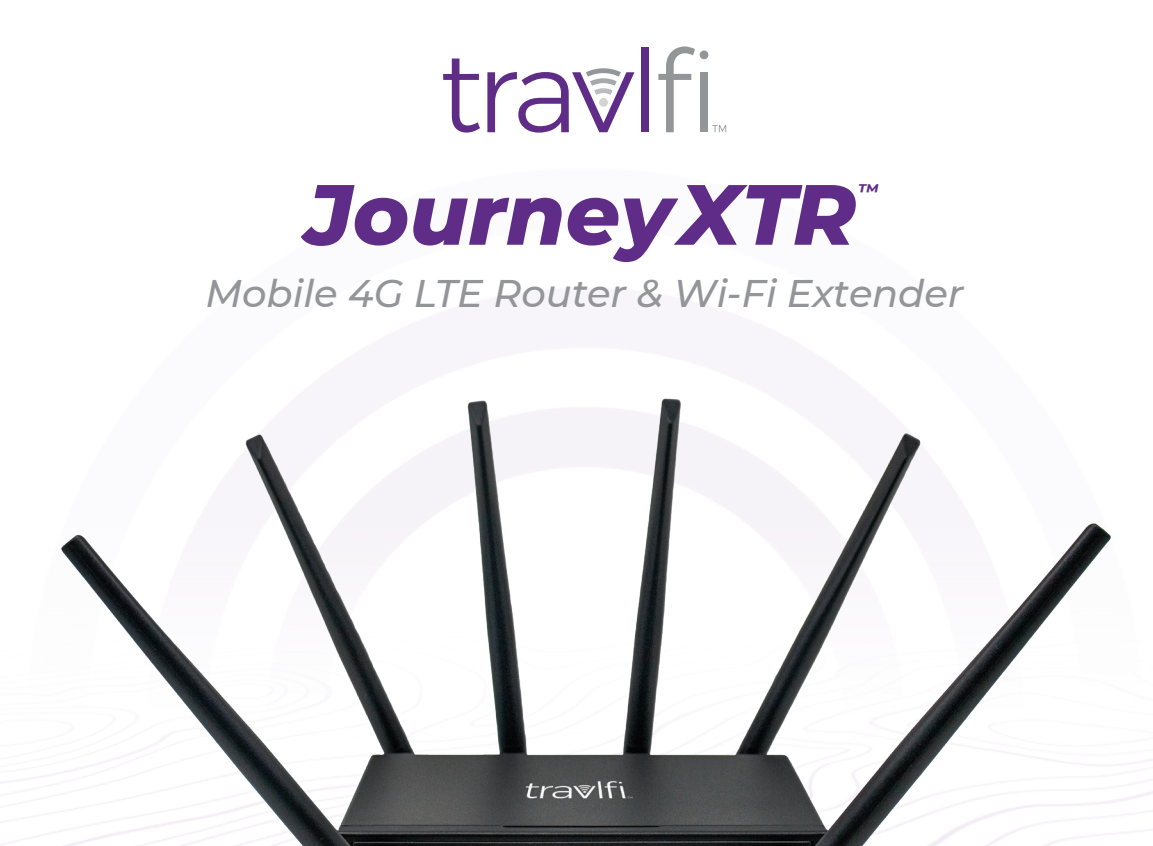

#### **QUICK START GUIDE**

# **Getting Started**

This is the Quick Start Guide for the TravlFi JourneyXTR Router. Here you will find an overview of the various components found on the JourneyXTR router, basic hardware installation, and first login information. It is highly recommended that you acquaint yourself with the Quick Start Guide before using the device.

Connecting your JourneyXTR with TravlFi data is easy. Get started by choosing our unlimited data plan or one of our Pay As You Go data plans and activating your device.

View plans at: **travlfi.com/plans** or scan the QR code below.

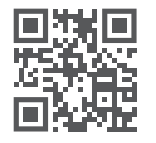

# **Front View**

- 1. LAN Ethernet Ports
- 2. WAN Ethernet Port
- 3. Indicator Lights
  - Power Indicator LED
  - 2.4 Ghz Wi-Fi
  - 5 Ghz Wi-Fi
  - LTE/Cellular Network

Status

- Internet/Data Status
- SIM Card Status
- 3 Signal Meter

Levels

- 4. Reset Button
- 5. Power Socket

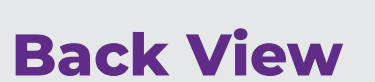

1. LTE Antennas 2. Wi-Fi Antennas

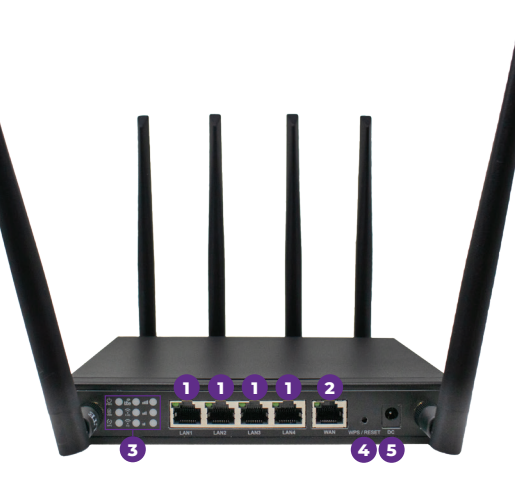

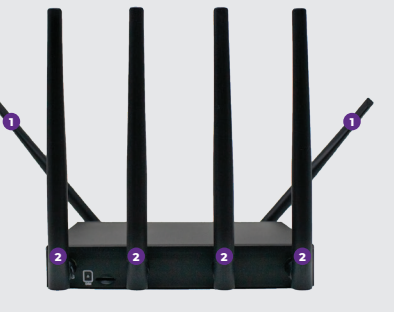

### **Device Setup Steps**

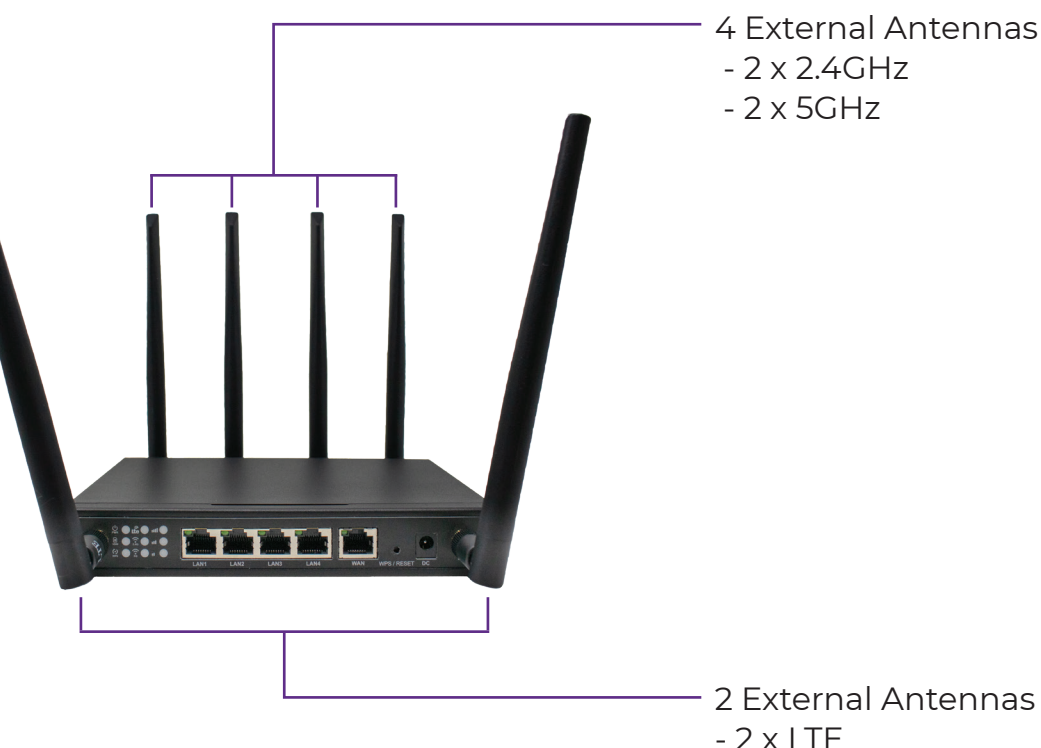

4 External Antennas

Attach the 6 antennas to the device Please ensure that the LTE antennas are placed in the LTE ports, antennas labeled 2.4 GHz are in the 2.4 GHz ports, and the antennas labeled 5 GHz are in the 5 GHz ports.

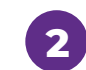

П

Plug the device into a power outlet with the included wall adapter to turn on the router.

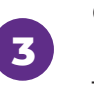

Call **1-800-960-6934** or scan the QR code on the right to activate your JourneyXTR router with a TravlFi Pay As You Go data plan of your choice.

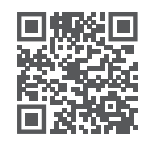

After activation, search for either of the 2.4 Ghz or 5 Ghz Wi-Fi frequencies that match the SSID located on the bottom of the unit. Use the Wi-Fi Key, also located on the bottom of the unit, as your password.

After startup, the device may need a few minutes to find the best cellular signal available in your area. Once this process is complete, internet/data connection will automatically function over Wi-Fi and LAN.

Instructions to log into your router to make any changes are located on the bottom of the unit.

## **Light Indicator Guide**

| LED                  | STATE | FUNCTION                                            |
|----------------------|-------|-----------------------------------------------------|
| POWER                | ON    | Device power on.                                    |
|                      | OFF   | Device power off.                                   |
| LTE                  | ON    | LTE is connected.                                   |
|                      | Flash | Device is transmitting data over LTE.               |
|                      | OFF   | LTE is not working.                                 |
| 2.4GHz/5GHz<br>Wi-Fi | ON    | The 2.4GHz/5GHz Wi-Fi is on.                        |
|                      | Flash | Device is transmitting data over 2.4GHz/5GHz Wi-Fi. |
|                      | OFF   | The 2.4GHz/5GHz Wi-Fi is off.                       |
| WPS                  | Flash | WPS is activated and ready to connect.              |
|                      | OFF   | WPS is not activated.                               |
| LAN 1-4              | ON    | LAN port is connected.                              |
|                      | Flash | Device is transmitting data via the port.           |
|                      | OFF   | LAN port is not connected.                          |
| WAN                  | ON    | WAN port is connected.                              |
|                      | Flash | Device is transmitting data via WAN port.           |
|                      | OFF   | WAN port is not connected.                          |

# **Light Indicator Guide Continued**

| LTE Singal<br>Strength | All OFF | Device is not connecting over LTE. |
|------------------------|---------|------------------------------------|
|                        | 1 LED   | LTE signal strength is low.        |
|                        | 2 LED   | LTE signal strength is medium.     |
|                        | 3 LED   | LET signal strength is high.       |
| VS Indicator           | ON      | Virtual SIM mode is on.            |
|                        | OFF     | Physical SIM mode is on.           |

#### **More Resources**

For important information and to view our downloadable PDFs, visit **https://travlfi.com/xtr** or scan the QR code below.

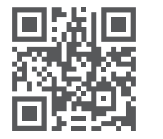

Including our Full User Manual and Wi-Fi Repeating Instructions.

# travlfi

Call **1-800-960-6934** if you have any questions about TravlFi or scan the QR code below to learn more.

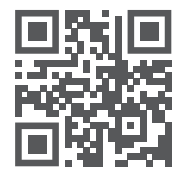